## СМЕНА СОБСТВЕННИКА ЖИЛЬЯ

В данной инструкции покажем, что делать в программе при смене собственника жилья.

При смене собственника ни в коем случае **нельзя** (!) просто менять ФИО собственника в поле «Ответственный квартиросъемщик». Да, дом тот же, квартира та же, но! История по собственникам жилья не сохраняется. Это значит, что если к Вам обратится бывший собственник жилья по поводу, допустим, какой-либо квитанции либо справки, у Вас не будет корректной информации.

Порядок смены собственника жилья осуществляется в 2 этапа:

- 1) Закрывается лицевой счет с прежним собственником;
- 2) На основании закрытого лицевого счета заводится новый лицевой счет с новым собственником.

Рассмотрим каждый этап более подробно.

1) Закрытие лицевого счета с прежним собственником жилья осуществляется путем заполнения поля «Дата закрытия» в самом лицевом счете.

| •        | Чистая / 1С:Расчет квартпл  | паты и бухгалтерия ЖКХ - Fresh, редакция 3.0 / Бикова Регина Зарифовна / Апрель 2016 (1С:Предприятие) 🔚 🗐 🖍 🚖 🖻 🔳 🛐 М М+ М- 🕕 🛶 🕳 🗙 |
|----------|-----------------------------|----------------------------------------------------------------------------------------------------|
|          | ★ 🗅 Начальная с             | страница Бикова Р.З. (Лицевой счет) ×                                                                                               |
| ≣        | Главное                     | ♠ ← → 5 Бикова РЗ (Лицевой счет) ×                                                                                                  |
| ~        | Руководителю                |                                                                                                    |
| 0        | Банк и касса                | Записать и закрыть Записать Документы по лицевому счету Рассчитать Создать на основании • Еще • ?                                   |
| <u></u>  | Продажи                     | Номер: 0000000001 Наименование: Бикова Р.З. Сформировать Участок: Основной 🔻 🗗 Период расчетов: 30.04.2016 📼 🛟                      |
| Ħ        | Покупки                     | Дом: Мира, дом 3 - с Помещение: 1 Кв с Ответственный квартиросъемщик: Бикова Р.3 с                                                  |
|          | Склад                       | Общие сведения Объекты расчета Начисления Приборы учета Расчеты                                                                     |
| 1        | Зарплата и кадры            | Основные характеристики Дополнительные характеристики История значений дополнительных характеристик                                 |
| Дт<br>Кт | Операции                    | Дата открытия:                                                                                                    |
| ш        | Отчеты                      | Дата закрытия: 10.04.2016 📼                                                                                                    |
| Ø        | Справочники                 | Исп. тарифы превышения:                                                                                                    |
| 긘        | Расчетный отдел             | Исп. тарифы себестоимости:                                                                                                    |
| 61       | Паспортный стол             | Комментарии:                                                                                                    |
| 2        | Юридический отдел           |                                                                                                    |
|          | Электронный паспорт<br>дома |                                                                                                    |
| -4       | Голосование                 |                                                                                                    |
| ¢        | Администрирование           |                                                                                                    |
|          |                             |                                                                                                    |
|          |                             |                                                                                                    |
|          |                             |                                                                                                    |
|          |                             |                                                                                                    |
|          |                             | Тиквариирлал карточка.                                                                                                    |

2) Завести новый лицевой счет на основании предыдущего.

Для этого необходимо выделить лицевой счет с предыдущим владельцем и по кнопке «Еще» - «Создать на основании» - «Лицевой счет» создать новый лицевой счет.

| \star 🗅 Начальна                        | а страница                                                        |                                              |
|-----------------------------------------|-------------------------------------------------------------------|----------------------------------------------|
| Главное<br>Руководителю<br>Банк и касса | <ul> <li>▲ → Начальная страница</li> <li>Лицевые счета</li> </ul> | Оплата                                       |
| Продажи                                 | Создать Создать группу Найти                                      | Еще 🔹 ? Создать Еще 🔹                        |
| Покупки                                 | Номер Наименование                                                | с Обновить F5                                |
| Склад                                   | о0000000000000 Бикова Р.3.                                        | 🚊 Режим просмотра 🔹 🕨                        |
| Зарплата и кадры                        | О000000000000000000000000000000000000                             | 🗐 Переместить в группу Ctrl+Shift+M          |
| Операции                                | сососососососососососососососососососо                            | 🔂 Перейти на уровень ниже Ctrl+Down          |
| Отчеты                                  | Семенов С.С.                                                      | 🗐 Перейті на уровень выше Ctrl+Up            |
| Capagounumu                             | 000000000000000000000000000000000                                 | Найти: Наименование - Бикова Р.3. Ctrl+Alt+F |
| Справочники                             | — 000000000000000000000000000000000000                            | 🔍 Найти Ctrl+F                               |
| Расчетный отдел                         |                                                                   | 💐 Отменить приск Ctrl+Q                      |
| Паспортный стол                         |                                                                   | 🕼 Настроить список                           |
| Юридический отдел                       |                                                                   | Выбрать настройки                            |
| Электронный паспорт                     |                                                                   | 🗟 Сохранить настройки                        |
| дома                                    |                                                                   | Установить стандартные настройки             |
| • Голосование                           |                                                                   | 🕞 Вывести список.                            |
| Администрирование                       |                                                                   | 📃 Выбрать несколько                          |
|                                         |                                                                   | 🛨 Помощник создания лицевых счетов           |
|                                         |                                                                   | Рассчитать                                   |
|                                         |                                                                   | Документы по лицеволу счету                  |
|                                         |                                                                   | Очистить расчет                              |
|                                         | Лицевой счет                                                      | Создать на основании 🔸                       |
|                                         | Оплата                                                            | 🗟 Печать 🕨                                   |
|                                         | Прописано: 2: Проживает: 2: Общая и                               | 💿 Изменить форму                             |
|                                         | riponnoano. E, riponnoaor. E, o'oigun r                           | 2 Справка F1                                 |

В новом лицевом счете необходимо добавить ФИО нового собственника, добавить помещение (номер квартиры) и нажать кнопку «Сформировать», чтобы появилось наименование лицевого счета, соответствующее ФИО собственника.

|               | Чистая / 1С:Расчет квартпи                              | таты и бухгалтерия ЖКХ - Fresh, редакция 3.0 / Бикова Регина Зарифовна / Апрель 2016 (1С:Предприятие) 🔚 🗐 🖪 🏠 🖻 🔳 🗂 М. М+. М- 🕕 🚽 🗕 🗆 🗙                                                                                                    |
|---------------|---------------------------------------------------------|----------------------------------------------------------------------------------------------------|
|               | \star 🗅 Начальная                                       | страница < (Лицевой счет) * 🎽                                                                                                    |
| ≡<br>~<br>©   | Главное<br>Руководителю<br>Банк и касса                 | <ul> <li>▲ → ☆ &lt;&gt; (Лицевой счет) *</li> <li>Записать и закрыть</li> <li>Записать Документы по лицевому счету</li> <li>Рассчитать</li> <li>Еще ▼ ?</li> </ul>                                                                                                    |
| ۲<br>۲        | Продажи<br>Покупки                                      | Номер: 000000000( Наименование: Иван Иванов Иванович Сформировать Участок: Основн( + @ Период расчетов: 30.04.2016 = +<br>Дом: Мира, дом 3 + @ Помещение: 1 Кв. + @ Рестотванный квертиров эменик: Иван Иванов Иванови + @<br>Общие свеления. Объекты расчета. Начисления. Приборы учета. Расчеты |
|               | Зарплата и кадры<br>Операции                            | Основные характеристики         Дополнительные характеристики         История значений дополнительных характеристик           Дата открытия:         01.04.2016                                                                                                    |
| ш<br>П        | Отчеты<br>Справочники                                   | Дата закрытия: 🖃<br>Исп. тарифы превышения: 🗹                                                                                                    |
| 11<br>11<br>2 | Расчетный отдел<br>Паспортный стол<br>Юридический отдел | исп.тарифы себестоимости.                                                                                                    |
|               | Электронный паспорт<br>дома                             |                                                                                                    |
| ø             | Администрирование                                       | Поквартирная карточка:                                                                                                    |

Во вкладке «Основные характеристики» необходимо указать дату открытия лицевого счета, то есть с какого момента Вы ведете расчет квартплаты по данной квартире с данным собственником.

|          | 🤒 🌝 🛛 Чистая / 1С:Расчет квартплаты и бухгалтерия ЖКХ - Fresh, редакция 3.0 / Бикова Регина Зарифовна / Апрель 2016 (1С:Предприятие) 📰 🕼 🎲 🕅 🕅 М М+ М- 🕡 🚽 💶 🗙 |                                                                                                    |  |  |
|----------|----------------------------------------------------------------------------------------------------|----------------------------------------------------------------------------------------------------|--|--|
|          | \star 🗅 Начальная (                                                                                                    | страница <> (Лицевой счет) *                                                                                         |  |  |
| ≣        | Главное                                                                                                    | ▲ ← → ☆ <> (Лицевой счет) *                                                                                          |  |  |
| ~        | Руководителю                                                                                                    |                                                                                                    |  |  |
| 0        | Банк и касса                                                                                                    | Записать и закрыть Записать Документы по лицевому счету Рассчитать Еще 🔹 ?                                           |  |  |
| <u>n</u> | Продажи                                                                                                    | Номер: 000000000 Наименование: Иван Иванов Иванович Сформировать Участок: Основн 🗸 🗗 Период расчетов: 30.04.2016 🔳 📩 |  |  |
| T        | Покупки                                                                                                    | Дом: Мира, дом 3 • 🗗 Помещение: 1 Кв. • 🗗 Ответственный квартиросъемщик: Иван Иванов Иванови • 🗗                     |  |  |
|          | Склад                                                                                                    | Общие сведения Объекты расчета Начисления Приборы учета Расчеты                                                      |  |  |
| 1        | Зарплата и кадры                                                                                                    | Основные характеристики Пополнительные характеристики История значений дополнительных характеристик                  |  |  |
| Дт<br>Кт | Операции                                                                                                    | Дата открытия:                                                                                                    |  |  |
| ш        | Отчеты                                                                                                    | Дата закрытия:                                                                                                    |  |  |
| P        | Справочники                                                                                                    | Исп.тарифы превышения:                                                                                               |  |  |
| 圓        | Расчетный отдел                                                                                                    | Исп.тарифы себестоимости:                                                                                            |  |  |
| G.       | Паспортный стол                                                                                                    | Комментарий:                                                                                                    |  |  |
| 3        | Юридический отдел                                                                                                    |                                                                                                    |  |  |
|          | Электронный паспорт<br>дома                                                                                                    |                                                                                                    |  |  |
| 40       | Голосование                                                                                                    |                                                                                                    |  |  |
| ٥        | Администрирование                                                                                                    | Поквартирная карточка: Проверен: Проверен:                                                                           |  |  |

Во вкладке «Дополнительные характеристики» необходимо указать общую площадь квартиры.

| •        | 🧕 😴 🛛 Чистая / 1С:Расчет квартплаты и бухгалтерия ЖКХ - Fresh, редакция 3.0 / Бикова Регина Зарифовна / Апрель 2016 (1С:Предприятие) 📰 📄 🚉 🗽 🔯 🔝 🖬 📆 M M+ M+ 🕕 🕡 🚽 🗕 🗔 🗙 |                                                                                                    |  |  |
|----------|----------------------------------------------------------------------------------------------------|----------------------------------------------------------------------------------------------------|--|--|
|          | ★ 🗅 Начальная о                                                                                                    | страница Иван Иванов Иванович (Лицевой счет)                                                                         |  |  |
| ≣        | Главное                                                                                                    | 💼 🗲 🚽 🏠 Иван Иванов Иванович (Лицевой счет) 🛛 🛛                                                                      |  |  |
| ~<br>0   | Руководителю<br>Банк и касса                                                                                                    | Записать и закрыть Записать Документы по лицевому счету Рассчитать Еще 💌 ?                                           |  |  |
| <b>e</b> | Продажи                                                                                                    | Номер: 000000000 Наименование: Иван Иванов Иванович Сформировать Участок: Основн 🗕 🗗 Период расчетов: 30.04.2016 📼 🔹 |  |  |
| Ħ        | Покупки                                                                                                    | Дом: Мира, дом 3 - С Помещение: 1 Кв С Ответственный квартиросъемщик: Иван Иванов Иванови - С                        |  |  |
|          | Склад                                                                                                    | Общие сведения Объекты расчета Начисления Приборы учета Расчеты                                                      |  |  |
| 1        | Зарплата и кадры                                                                                                    | Основные характеристики Дополнительные характеристики История значений дополнительных характеристик                  |  |  |
| Дт<br>Кт | Операции                                                                                                    | Дата записи периодических реквизитов: 01.04.2016 🔳                                                                   |  |  |
| ш        | Отчеты                                                                                                    | Общая площадь лицевого счета: 55,00 🗊                                                                                |  |  |
|          | Справочники                                                                                                    | Жилая площадь лицевого счета: 0,00                                                                                   |  |  |
| 趄        | Расчетный отдел                                                                                                    | Тип собственности:                                                                                                   |  |  |
| a        | Паспортный стол                                                                                                    |                                                                                                    |  |  |
|          | Юридический отдел                                                                                                    |                                                                                                    |  |  |
| XVL      | Электронный паспорт<br>дома                                                                                                    |                                                                                                    |  |  |
| 40       | Голосование                                                                                                    |                                                                                                    |  |  |
| ¢        | Администрирование                                                                                                    | Поквартирная карточка:                                                                                               |  |  |

Во вкладке «Объекты расчета» по кнопке «Добавить» записываем прописанных и проживающих жильцов.

| •        | 🧕 🅣 Чистая / 1С:Расчет квартплаты и бухгалтерия ЖКХ - Fresh, редакция 3.0 / Бикова Регина Зарифовна / Апрель 2016 (1С:Предприятие) 🔚 🎒 💦 🎓 📓 📓 M M+ M- 🕡 🚽 🗕 🗆 🗙 |                                                                                                    |  |  |
|----------|----------------------------------------------------------------------------------------------------|----------------------------------------------------------------------------------------------------|--|--|
|          | ★ 🗅 Начальная                                                                                                    | страница Иван Иванов Иванович (Лицевой счет)                                                                         |  |  |
| ≣        | Главное                                                                                                    | ▲ → ☆ Иван Иванов Иванович (Лицевой счет)                                                                            |  |  |
| ~        | Руководителю                                                                                                    |                                                                                                    |  |  |
| Ø        | Банк и касса                                                                                                    | Записать и закрыть Записать Документы по лицевому счету Рассчитать Еще 💌 ?                                           |  |  |
| <b>P</b> | Продажи                                                                                                    | Номер: 000000000 Наименование: Иван Иванов Иванович Сформировать Участок: Основн 🔹 🗗 Период расчетов: 30.04.2016 📼 📩 |  |  |
| Ħ        | Покупки                                                                                                    | Дом: Мира, дом 3 🔹 🕒 Помещение: 1 Кв. 🔹 🖳 Ответственный квартиросъемщик: Иван Иванов Иванови 👻 🖓                     |  |  |
| ==       | Склад                                                                                                    | Общие сведения Объекты расчета Начисления Приборы учета Расчеты                                                      |  |  |
| 2        | Зарплата и кадры                                                                                                    | Тип объектов расчета: Физические лица 👻 🗗                                                                            |  |  |
| Дт<br>Кт | Операции                                                                                                    | 🚱 Добавить Еще 👻 🔯 Добавить 🖉                                                                                        |  |  |
| ш        | Отчеты                                                                                                    | Объект расчета Стату Тип льготы Начало пери Окончание пер Вид документа льготника                                    |  |  |
| đ        | Справочники                                                                                                    |                                                                                                    |  |  |
| 圓        | Расчетный отдел                                                                                                    |                                                                                                    |  |  |
| 9        | Паспортный стол                                                                                                    |                                                                                                    |  |  |
| 3        | Юридический отдел                                                                                                    |                                                                                                    |  |  |
| 1        | Электронный паспорт<br>дома                                                                                                    |                                                                                                    |  |  |
| 40       | Голосование                                                                                                    |                                                                                                    |  |  |
| \$       | Администрирование                                                                                                    |                                                                                                    |  |  |
|          |                                                                                                    |                                                                                                    |  |  |

Во вкладке «Начисления» по кнопке «Изменить» выводим редактор начисления, в котором ставим дату, с которой необходим расчет услуг по данному лицевому счету. Записываем и закрываем редактор.

| • 🕤        | Чистая / 1С:Расчет квартпл | аты и бухгалтерия ЖКХ - Fresh, редакция 3.0 / Бикова Регина Зарифовна / Апрель 2016 (1С:Предприятие) | 18 9 L 8 8                   | II II M M+ M       | /- (i) - □ × |
|------------|----------------------------|----------------------------------------------------------------------------------------------------|------------------------------|--------------------|--------------|
|            | ★ 🗅 Начальная о            | страница Иван Иванов Иванович (Лицевой счет)                                                         |                              |                    |              |
| ≣          | Главное                    | 🖈 🗲 🔶 🖧 Иван Иванов Иванович (Лицевой счет)                                                          |                              |                    | ×            |
| ~          | Руководителю               |                                                                                                    |                              |                    |              |
| Ø          | Банк и касса               | Записать и закрыть Записать Документы по лицевому счету Рассчитат                                    | ать Создать на основа        | ании 🔻             | Еще 🔻        |
|            | Продажи                    | Номер: 0000000000 Наименование: Иван Иванов Иванович Сформировать Участо                             | гок: Основной 🗵 д Пе         | риод расчетов: 30  | .04.2016     |
|            | Покупки                    | Дом: Мира, дом 3 - 🖉 Помещение: 1 Кв 🖉 Отве                                                          | етственный квартиросъемщи    | ик: Иван Иванов Ив | занович 👻 🖓  |
|            | Склад                      | Общие сведения Объекты расчето Начисления Приборы учета Расчеты                                      |                              |                    | 1            |
| 1          | Зарплата и кадры           | 🚱 Добавить 🕜 Изменить                                                                                |                              |                    |              |
| Дт<br>Кт   | Операции                   | Вид расчета Вид тарифа                                                                               | Тариф                        | Единицы уч         | Единица ра.  |
| ш          | Отчеты                     | Сбор и вывоз ТБО Сбор и вывоз ТБО                                                                    | 100,0000                     | мЗ                 | Показания    |
| đ          | Справочники                | Холодное водоснабжение Холодное водоснабжение по кожичеству прожив                                   | 23,0000                      | чел                | Количество.  |
| 圓          | Расчетный отдел            |                                                                                                    |                              |                    |              |
| ū.         | Паспортный стол            | Редактор начисления (1С:Предприятие)                                                                 |                              | M M+ M- 🗆 🗙        |              |
| 2          | Юридический отдел          | Редактор начисления                                                                                  |                              |                    |              |
| (XUL)      | Электронный паспорт        | Записать и закрыть                                                                                   |                              | <b>→</b> ?         |              |
|            | дома                       | Вид расчета: Сбор и вывоз ТБО 🗗 Дата за                                                              | аписи новых значени 1: 11.04 | 4.2016             |              |
| <b>V</b> 0 | Голосование                | Текущие значения История                                                                             |                              |                    |              |
| \$         | Администрирование          | Вид тарифа: Сбор и вывоз ТБО - 🗗 Статус участия в расчетах:                                          | Расчет                       | + e                |              |
|            |                            | Единица расчета: Показания приборов учета в м3 👻 🗗                                                   |                              |                    |              |
|            |                            |                                                                                                    |                              |                    |              |
|            |                            |                                                                                                    |                              |                    | 6            |
|            |                            |                                                                                                    |                              |                    |              |
|            |                            |                                                                                                    |                              |                    | ¥            |

Во вкладке «Приборы учета» ничего не меняем, так как счетчики автоматически переносятся со «старого» лицевого счета вместе с помещением.

| • 🕤      | Чистая / 1С:Расчет кварт    | платы и бухгалтерия ЖКХ - Fresh, редакция 3.0 / Бикова Регина Зарифовна / Апрель 2016 (1С:Предприятие) 📄 🗐 🔍 🏤 😭 🗐 🗊 М М+ М- 🕡 🚽 🗕 🗆 🗙 |
|----------|-----------------------------|----------------------------------------------------------------------------------------------------|
|          | ★ 🗅 Начальная               | страница Иван Иванов Иванович (Лицевой счет)                                                                                           |
| ≣        | Главное                     | ★ → ✓ Иван Иванов Иванович (Пицевой счет)                                                                                              |
| ~        | Руководителю                |                                                                                                    |
| Ø        | Банк и касса                | Записать и закрыть Записать Документы по лицевому счету Рассчитать Создать на основании ▼ Еще ▼ ?                                      |
| <b>P</b> | Продажи                     | Номер: 0000000000 Наименование: Иван Иванов Иванович Сформировать Участок: Основной 🔹 🗗 Период расчетов: 30.04.2016 📼 🛟                |
| Ħ        | Покупки                     | Дом: Мира, дом 3 - Ф Помещение: 1 Кв Ф Ответственный квартиросъемщик: Иван Иванов Иванович - Ф                                         |
|          | Склад                       | Общие сведения Объекты расчета Начисления Приборы учета Расчеты                                                                        |
| 1        | Зарплата и кадры            | Индивидуальные Общедомовые                                                                                                    |
| Дт<br>Кт | Операции                    | Создать Найти Отменить поиск Еще -                                                                                                    |
| ш        | Отчеты                      | Код Наименование 🕹 Описание                                                                                                    |
|          | Справочники                 | - 000000006 ТБО                                                                                                    |
| 圓        | Расчетный отдел             |                                                                                                    |
| <u>a</u> | Паспортный стол             |                                                                                                    |
| 2        | Юридический отдел           |                                                                                                    |
|          | Электронный паспорт<br>дома |                                                                                                    |
| -        | Голосование                 |                                                                                                    |
| ø        | Администрирование           |                                                                                                    |
|          |                             |                                                                                                    |
|          |                             |                                                                                                    |
|          |                             |                                                                                                    |
|          |                             |                                                                                                    |
|          |                             |                                                                                                    |

Во вкладке «Расчеты» выводятся данные о сумме начислений по лицевому счету после проведения расчетов.

Нажимаете на кнопку «Записать и закрыть», чтобы сохранить новый лицевой счет.